## <u>I. LIB\_角穴、長穴 2</u>

部品外形にホールとなる図形を書き込み、データ出力、カットアウトラインとして取り込みます。

下図の様に部品パッケージの任意のレイヤーに長穴(カットアウト)となる図形を作成します。

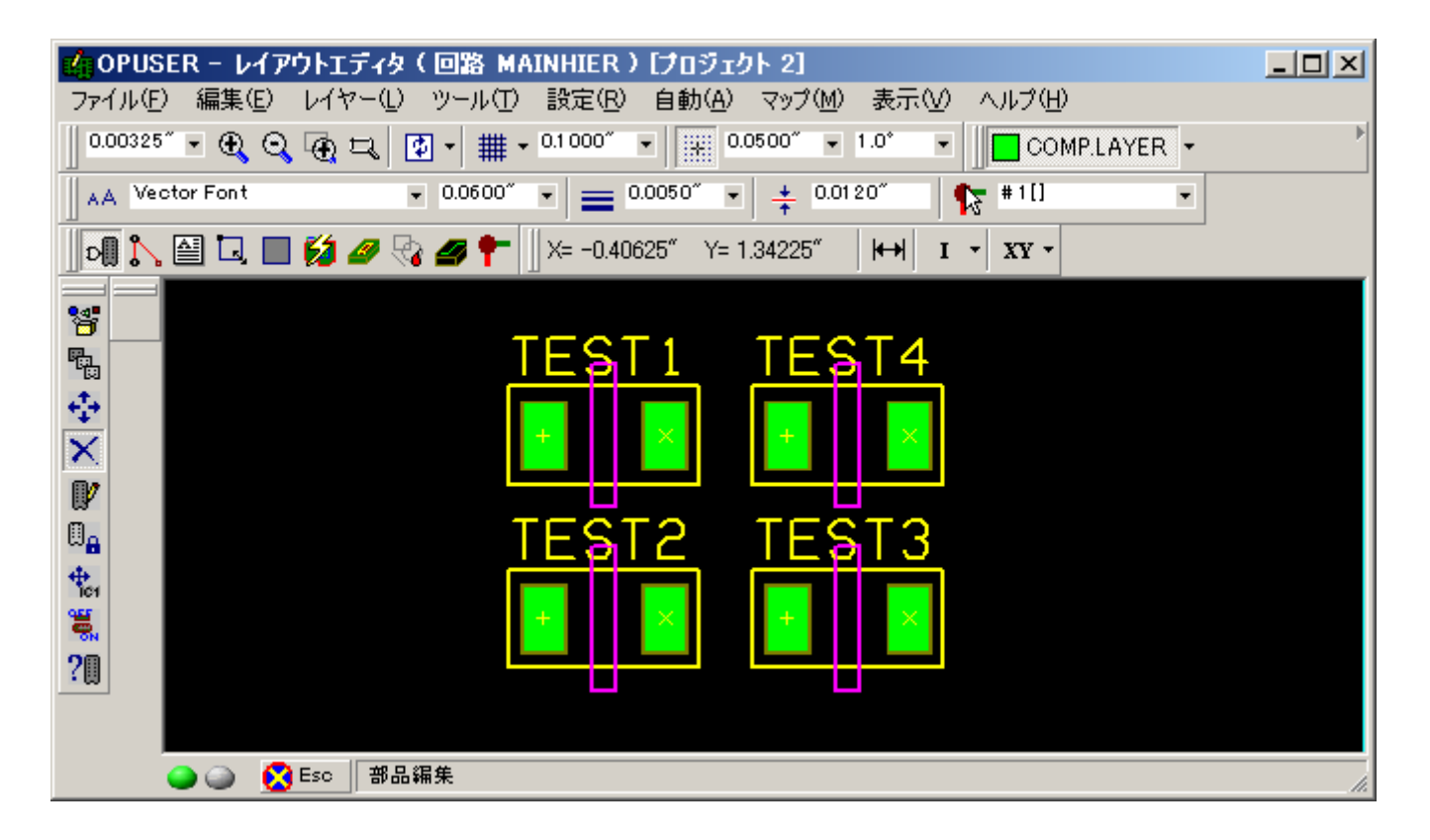

図形を作成したレイヤーをガーバー出力します。

| 😹 製作データマネージャ |          |            |       |     |       |          |          |
|--------------|----------|------------|-------|-----|-------|----------|----------|
| カテゴリ         | ガーバーアー   | トワーク       |       |     |       |          |          |
| ローガーバーデータ    | アートワーク作  | レイヤー名      | ミラー反転 | ベタ面 | 基板外形象 | 基板外形線(全1 | ÷▲       |
| ガーバーアードワーク   |          | COMP.PRINT |       |     |       |          |          |
|              |          | COMP.MASK  |       |     |       |          |          |
|              |          | COMP.LAYER |       |     |       |          |          |
| 基板実装部品チーク出力  |          | A          |       |     |       |          |          |
| ベアボードテ スト    |          | В          |       |     |       |          | _        |
|              |          | C          |       |     |       |          | _        |
|              |          | D          |       |     |       |          | _        |
|              |          | E          |       |     |       |          | _        |
|              |          | F          |       |     |       |          |          |
|              |          | а<br>Н     |       |     |       |          |          |
|              | <u> </u> |            |       |     |       |          |          |
|              |          | J          |       |     |       |          |          |
|              |          | к          |       |     |       |          |          |
|              |          | L          |       |     |       |          |          |
|              |          | м          |       |     |       |          |          |
|              |          | N          |       |     |       |          |          |
|              |          | 0          |       |     |       |          |          |
|              |          | Р          |       |     |       |          |          |
|              |          | Q          |       |     |       |          |          |
|              |          | R          |       |     |       |          | <u> </u> |
|              |          |            |       |     |       |          |          |
|              |          |            |       | 自動遠 | 択     | 実行       |          |
|              |          |            |       |     |       | 閉じる      |          |

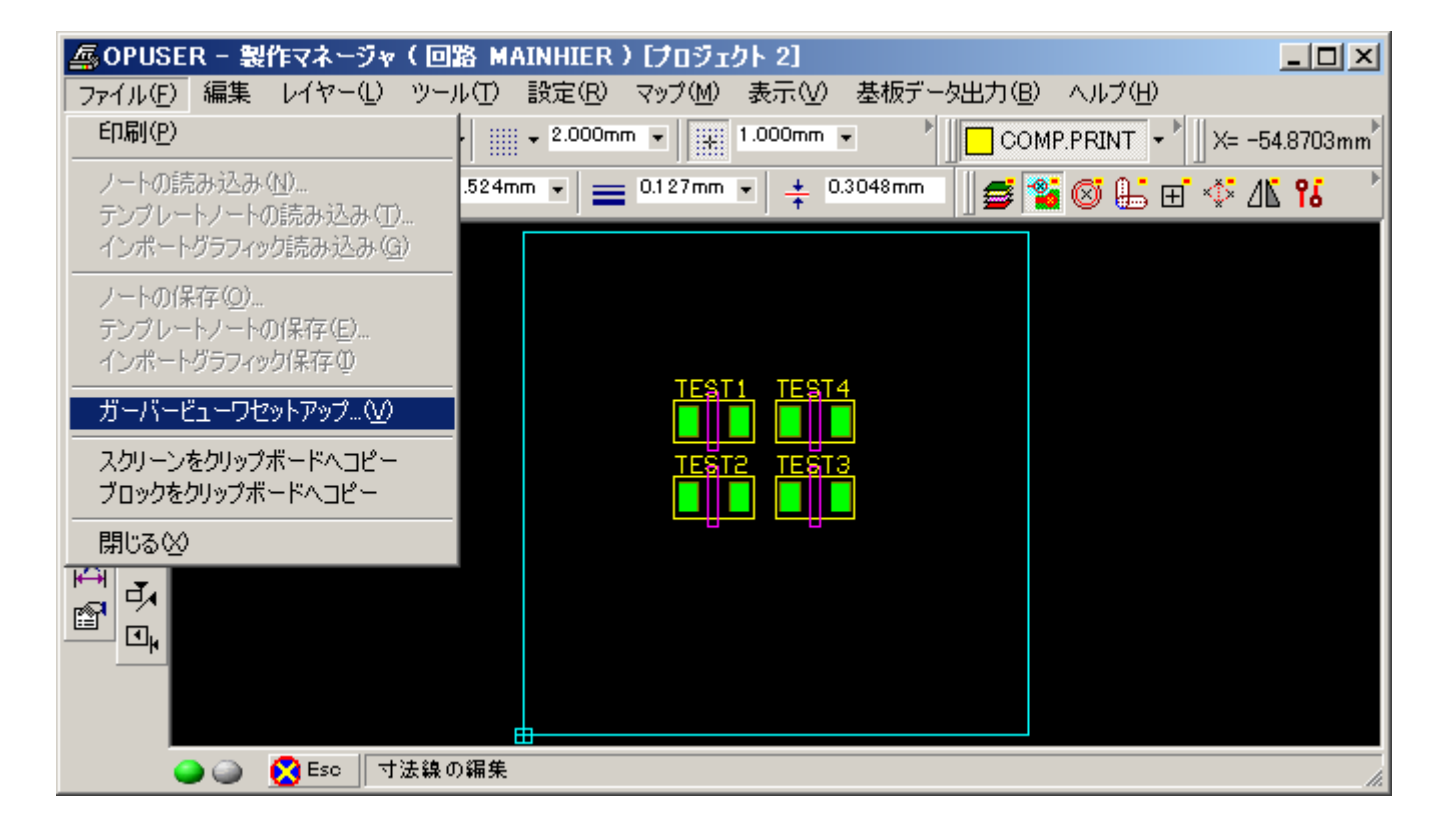

『基板外形/カットアウトライン』を選択、オリジナル座標のチェックを外します。(インポート時に位置がずれるようであればチェックを 入れて下さい)『閉じる』をクリックします。

| ファイル   単位     インボートファイル名   6:¥Documents and Settings¥FUJIWARA¥デス     インボートファイルタイン   アートワーク:GERBER RS-274-X     フォーマット   Info     単位   inch     オミットゼロ   リーディング     スケールファクタX                              | <u>ን</u> ト |
|----------------------------------------------------------------------------------------------------|------------|
| インボートファイル     特殊       インボートファイル名     C:¥Documents and Settings¥FUJI₩ARA¥デス       インボートファイルタイン     アートワーク:GERBER RS-274-X       フォーマット     Info       単位     inch       オミットゼロ     リーディング       スケールファクタX | クト         |
| インボートファイル名     C:¥Documents and Settings¥FUJIWARA¥デス       インボートファイルタイ:     アートワーク:GERBER RS-274-X       フォーマット     Info       単位     inch       オミットゼロ     リーディング       スケールファクタX                        | クト         |
| インポートファイルタイプ アートワーク:GERBER RS-274-X   フォーマット Info   単位 inch   オミットゼロ リーディング   スケールファクタX                                                                                                    |            |
| フォーマット     Info       単位     inch       オミットゼロ     リーディング       スケールファクタX                                                                                                    | _          |
| 単位 inch<br>オミットゼロ リーディング<br>スケールファクタX                                                                                                    | _          |
| オミットゼロ リーディング<br>スケールファクタX                                                                                                    |            |
| スケールファクタX                                                                                                    |            |
|                                                                                                    | 1.0        |
| スケールファクタY                                                                                                    | 1.0        |
| 椿度フォーマットX                                                                                                    | 2.3        |
| 椿度フォーマットY                                                                                                    | 2.3        |
| アパーチャテーブル 埋め込み                                                                                                    |            |
| 使用アパーチャ クリックしてinfo&セットアップ                                                                                                    |            |
|                                                                                                    |            |
| レイヤーヘインボート 茎板外形袋/カットアウトライン                                                                                                    |            |
|                                                                                                    | "          |
| イメーシのオフセットX 0.00                                                                                                    | 00"        |
| 1メージのオフセットY 0.00                                                                                                    | 00.        |
| オリシナル産機                                                                                                    |            |
|                                                                                                    |            |
|                                                                                                    |            |
|                                                                                                    |            |
|                                                                                                    |            |
| 消去 表示 フィルタ表示 開びる うう                                                                                                    |            |
|                                                                                                    |            |
| 基板外形線/カットアウトライン インボート成功!                                                                                                    |            |

| 🚑 ファブリケーショングラフィック                     | ク(Gerber/Excellon/DXF/HPGL)ビューワ&インボート          | <u>- 🗆 ×</u> |
|---------------------------------------|------------------------------------------------|--------------|
| ファイル(E) PCBレイヤー(L)                    | ッール(T) 設定(R) 表示(V) ヘルプ(H)                      |              |
| 0.01 00″ 🔹 🕀 😋 💮                      | インポート:アートワーク& ドリルΦ Y= 1.2800″ → I → XY →       |              |
|                                       | レイヤーをミラー <u>X</u> 軸反転<br>レイヤーをミラー <u>Y</u> 軸反転 |              |
|                                       | カテゴリを製作マネージャヘインポート(C)                          |              |
| $\mathbf{X}$                          |                                                |              |
|                                       |                                                |              |
|                                       |                                                |              |
| E_ 0                                  |                                                |              |
|                                       |                                                |              |
|                                       |                                                |              |
|                                       |                                                |              |
|                                       |                                                |              |
|                                       |                                                | 1.1.1.1.1.   |
| i i i i i i i i i i i i i i i i i i i | インボート&アートワーク/ドリルデータビューワ                        | 1.           |

『基板カットアウトへ複写』にチェックをいれ、『承認』をクリックします。

| カテゴリのインボート                             | ×   |
|----------------------------------------|-----|
| インボートカテゴリ                              | モード |
| 基板外形線                                  |     |
| 基板カットアウトへ複写                            |     |
| テンプレートアウトラインへ巻                         |     |
| 直前のインポートを削除                            |     |
|                                        |     |
| シルクスクリーン                               |     |
| 直前のインポートを削除                            |     |
|                                        |     |
| パターン                                   |     |
| 直前のインボートを削除                            |     |
|                                        |     |
| 互いのパッド位置                               |     |
| 直前のインポートを削除                            |     |
|                                        |     |
| <b>ベ</b> タ                             |     |
| 直前のインポートを削除                            |     |
|                                        |     |
|                                        |     |
|                                        |     |
| (************************************* |     |
| <u>+++&gt;+</u>                        |     |

| 🚑 OPUSER –   | 製作マネージャ        | (回路 MAII                                      | NHIER ) [703                                  | ፲ታት 2]   |         |           |               |
|--------------|----------------|-----------------------------------------------|-----------------------------------------------|----------|---------|-----------|---------------|
| ファイル(E) 編    | 集 レイヤー(L)      | ツール( <u>T</u> )   🗄                           | 货定( <u>R</u> ) マップ( <u>1</u>                  | ≬) 表示(⊻) | 基板データ出力 | (B) ヘルプ(E | Ð             |
| 0.201 mm • ( | <b>€ Q ⊕ ⊐</b> | アートワーク                                        | &Pwr/Gnd面( <u>A</u> )<br>ノート(S)               |          |         | OMP.PRINT | ▼ X= -0.603mm |
|              |                | マ法線バラ<br>テンプレート<br>ベタ面(C)<br>カッパーレリ<br>ノート(N) | -3-90)<br>サイズ①<br>−7                          |          |         |           |               |
|              |                | ビットマップ(<br>グラフィックイ<br>・グラフィックカ<br>IDFインボー     | M)<br>(ンポート(D)<br>)ら再構成( <u>R)</u><br>-ト表示(D) |          |         |           |               |
|              |                | バリッドビア(<br>ビアを表示)<br>サーマルパッ<br>ダミー/テス         | (B)<br>(U)<br>ッド設定(H)<br>トパターンを追加             |          |         |           |               |
|              |                | はんだペース                                        | スト/グルーマスクア                                    | イテムをパッド  | スタックへ追加 |           |               |
|              |                |                                               |                                               |          |         |           |               |
| <b>_</b>     | ) 🚫 Eso ブ      | ロジェクトをイン                                      | ポートアイテムか                                      | ら再構成     |         |           | li.           |

既存の部品に重なった状態で表示されます。前回インポートしたデータがズレて表示されている場合、位置ずれが起こります。

| 💁 OPUSER - 製作マネージャ(回路 MAINHIER)[プロジェクト 2]                                                                                                    | - U ×    |
|----------------------------------------------------------------------------------------------------|----------|
| ファイル(E) 編集 レイヤー(L) ツール(T) 設定(B) マップ(M) 表示(V) 基板データ出力(B) ヘルプ(H)                                                                                                    |          |
| 0.075mm • 🕀 😋 🕁 🛏 • 📰 • 2.000mm • 🚺 1.000mm • COMP.PRINT • 🗍 🔀                                                                                                    | .075mm 🎽 |
| 🗼 🔺 Vector Font 🔹 1.524mm 🔹 🚍 0.127mm 🔹 📫 0.3048mm 🔹 🔹 🖉 🚰 🧟                                                                                                    | ا 🖧 ا    |
| TEST2 TEST3                                                                                                    |          |
| ②  ③  ② Esc ⑦ ロジェクトをインボートアイテムから再構成 ③ ③ ③ ③ □ □ | 1.       |

| ▲ OPUSER - 製作マネージャ(回路 MAINHIER)[プロジェクト 2]                                     | JN   |
|-------------------------------------------------------------------------------|------|
| ファイル(E) 編集 レイヤー(L) ツール(T) 設定(R) マップ(M) 表示(V) 基板データ出力(B) ヘルプ(H)                |      |
| 0.075mm ▼ 🕀 😋 🙀 ≒ 🖬 ▼ 📖 ▼ 2.000mm ▼ 🗍 👬 1.000mm ▼ 👘 COMP.PRINT ▼ 🗍 X= -29.250 | mm 🕨 |
| 🔹 🖌 A Vector Font 🔹 1.524mm 💌 🚍 0.127mm 💌 ‡ 0.3048mm 🔹 🕼 💌 🖉 🚰 🧭 🚇            | •    |
| TEST1 TEST4                                                                   |      |
| ② ② Esc プロジェクトをインボートアイテムから再構成                                                 | 1.   |

『カットアウト再構成/自動再構成』を選択、読み込んだ長穴となるカットラインを選択します。

| ▲ OPUSER - 製作マネージャ(回路 MAINHIER)[プロジェクト 2]                      | ×    |
|----------------------------------------------------------------|------|
| ファイル(E) 編集 レイヤー(L) ツール(T) 設定(B) マップ(M) 表示(V) 基板データ出力(B) ヘルプ(H) |      |
| 0.075mm • 🕀 😋 🕀 🛏 • 📰 • 2.000mm • 🗰 1.000mm •                  | •    |
| ▲A Vector Font • 1.524mm • = 0.127mm • + 0.3048mm B • ■        | -    |
| TEST1 TEST4                                                    |      |
|                                                                | _//. |

## 見難い場合は表示をレイヤー表示を変更して下さい。

| 🚑 OPUSER – 🛢   | 製作マネージャ(回路 MAINHIER)[プロジェクト 2]                                   |       |
|----------------|------------------------------------------------------------------|-------|
| ファイル(E) 編集     | レイヤー(L) ツール(T) 設定(R) マップ(M) 表示(V) 基板データ出力(B) ヘルプ(H)              |       |
| 0.075mm 👻 🕀    | . 🔍 😨 ⊐, 🖂 ▼ 🔠 ▼ 2.000mm ▼ 📑 1.000mm ▼ 👘 COMP.PRINT ▼ 🗍 X= -1.27 | 5mm 📩 |
| AA Vector Font | t 🔹 1.524mm 💌 🚍 0.127mm 💌 🌟 0.3048mm 🔹 🔹 🖉 🚰 🧭                   | 6     |
|                |                                                                  |       |
|                | 💦 Esc 🗌 プロジェクトをインボートアイテムから再構成                                    |       |
|                |                                                                  |       |